## MKC-500HD

## Digital Process Compact 3CMOS Color Camera Operation Manual

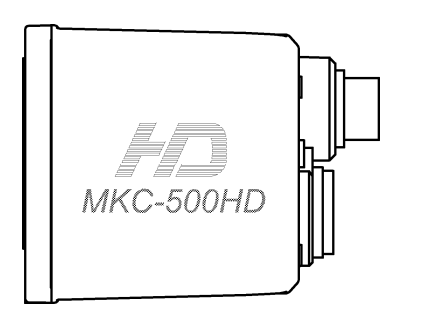

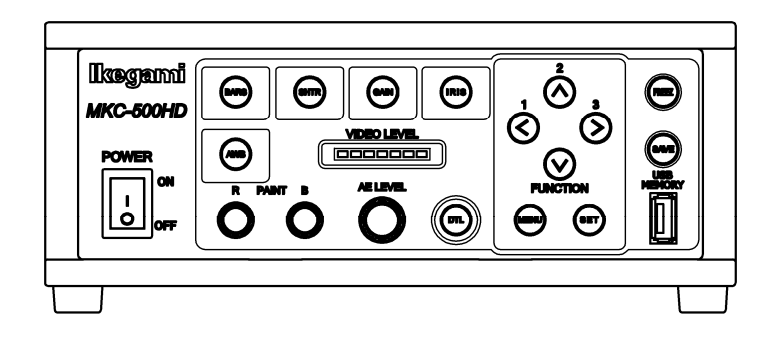

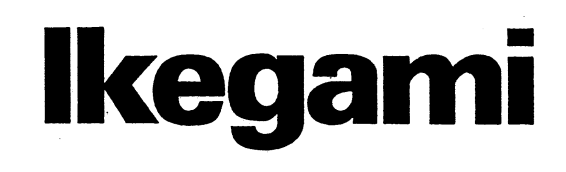

The copyright of the software made for this product

is in Ikegami Tsushinki Co., Ltd.

It forbids to reproduction, a change, and so on about

## **Safety Precautions**

#### For safe and correct usage

Thoroughly read the "Safety Precautions" and the operation manual before using the unit. Keep them carefully after reading and use as ready reference.

#### **Pictorial Symbols**

The "Safety Precautions" and markings on the product contain various pictorial symbols to assure the safety use of the product and prevent an injury to you and other persons as well as property damage.

As each symbol has the following meanings, thoroughlyunder- stand them before using the unit. Please note that some precautions may not be applicable to the product that you purchased.

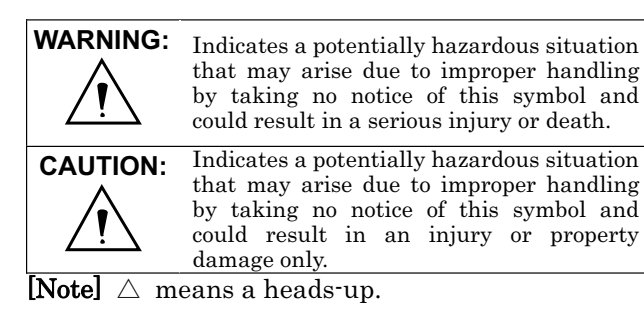

#### Examples of symbols

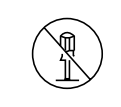

Symbol "<sup>®</sup>" means a prohibited action. The content of prohibited matter is mentioned near or in the figure. (The figure on the left side represents "Caution for disassembling".

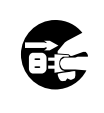

Symbol "C" means a mandatory or directive content. Practical precautions are shown in the figure. (The figure on the left side represents "Pull out power plug from plug outlet.")

The copyright of the software made for this product is in Ikegami Tsushinki Co., Ltd. It forbids to reproduction, a change, and so on about a part of this calligraphy or all without

#### $\Delta$ 1. . 1 CAUTION When using the unit: Do not place a receptacle containing water or a small metallic piece on the unit! If water spills in the unit, a fire or electric shock <u>may</u>be caused. Do not use other power supply voltage than specified! A fire or electric shock may be caused. Do not put a metal body or flammable material into the opening of the unit! Do not drop in such material! Afireorelectric shock may be caused. Do not make alterations to the unit! A fire or electric shock may be caused.

#### When installing the unit:

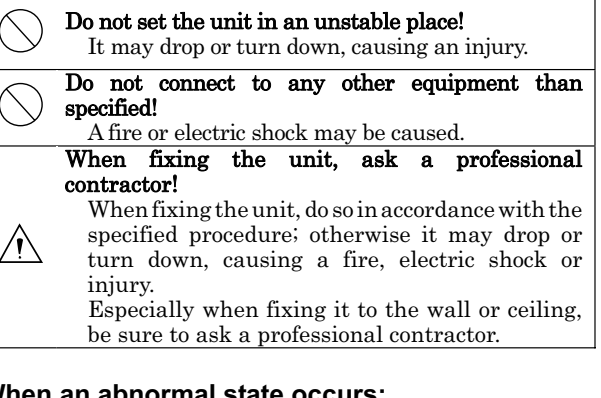

#### When an abnormal state occurs:

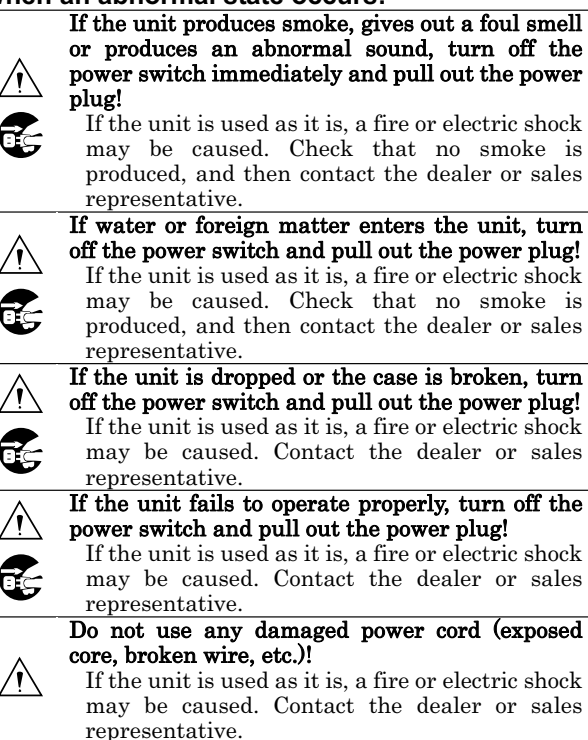

#### WARNING:

#### When installing the unit:

| $\square$           | Do not place a heavy thing on the unit!             |
|---------------------|-----------------------------------------------------|
| $ \langle \rangle $ | The unit may lose a balance or drop, causing an     |
|                     | injury.                                             |
| $\square$           | Do not get a leg over the unit or carrying case!    |
| $ ( \rangle) $      | Do not sit down on it!                              |
|                     | The unit may break down or turn down, causing       |
|                     | an injury.                                          |
|                     | When moving the unit, be sure to turn off the power |
|                     | switch, pull out the power plug and remove the      |
| $  \bigcirc  $      | connecting cable between the unit and equipment     |
|                     | beforehand                                          |
|                     | The cord may be damaged causing a fire or electric  |
|                     | shoel                                               |
|                     | When the unit is not used for a long period of time |
|                     | be sure to pull out the power plug for active acke  |
|                     | Othorwise, it may cause a fire                      |
|                     | Otherwise, it may cause a me.                       |
|                     |                                                     |

#### When installing the unit:

|            | Do not block up the ventilating hole of the unit!<br>If the ventilating hole of the unit is blocked up,<br>heat will accumulate internally, causing a fire. |
|------------|----------------------------------------------------------------------------------------------------|
| $\bigcirc$ | <ul> <li>Avoid the following usage:</li> <li>Turning up or down the unit. Turning it sideways.</li> <li>Pushing it in ill-ventilated place.</li> </ul>      |

- Placing it on a carpet etc.
- Covering it with a table cloth etc.

#### Hints on proper usage

#### When using the unit:

• When using the unit in a water-place such as bathroom, poolside, etc., prevent water from flowing into the unit and cable; otherwise causing an electric shock.

When using it in rainy weather, during snowing, on the seaside or waterside, and in a cooking place, use care to prevent such an accident.

•When snow comes on, check the surrounding conditions before use.

Stop using the unit temporarily as necessary and do not touch it; otherwise causing an electric shock.

• Do not connect any equipment whose required electric power exceeds the wattage (W) that can be supplied from the AC outlet.

Refer to wattage shown near the AC outlet or in the operation manual.

· Do not bend (or twist or pull) the power cord and connect-

#### ing cable excessively.

The covering material of the cord and cable may break, causing an electric shock.

#### When installing the unit:

Avoid installing the unit in a moist place, dusty place or any other place exposed to oily smoke and vapor; otherwise causing an electric shock.

Do not place the unit near a cooking table or humidifier.

 $\cdot$  As this unit is heavy (over 10Kg), carry it by 2 or more persons.

If it is carried by one person, it may turn down or drop, some times causing an physical damage to the waist or hand or a physical injury.

• Take preventive measures against the overturn of the unit

due to an earthquake or sudden shock.

As the unit may overturn and cause a physical injury, take preventive measures against the overturn.

#### Maintenance

| Turn off the power switch and pull out the power plug             |
|-------------------------------------------------------------------|
| before maintenance; otherwise, causing an electric                |
| shock.                                                            |
| In order to keep a long and stable performance, "Periodical       |
| check" is recommended. For details of the periodical              |
| check, consult with the sales representative.                     |
| As the unit has high-voltage parts in it, an expert who           |
| has the knowledge about the product should perform                |
| these check, maintenance and repair; otherwise causing            |
| an electric shock.                                                |
| Wipe the dirt/dust off the camera using a dry, soft cloth. If the |
| stain is stubborn soak the cloth with water or detergent, wring   |
| well and wipe. If you use detergent, wipe off the detergent with  |
| a cloth that was soaked in just water and wring well. When        |
| wiping, always turn the power off, and take care not to spill     |
| water in the camera.                                              |

#### The MKC-500HD is authorized UL60601 Class I.

**NOTE**: This equipment has been tested and found to comply with the limits for a Class A digital device, pursuant to part 15 of the FCC Rules. These limits are designed to provide reasonable protection against harmful interference when the equipment is operated in a commercial environment. This equipment generates, uses, and can radiate radio frequency energy and, if not installed and used in accordance with the instruction manual, may cause harmful interference to radio communication. Operation of this equipment in a residential area is likely to cause harmful interference in which case the user will be required to correct the interference at his own expense.

Changes or modifications not expressly approved by the

party responsible for compliance could void the user's

authority to operate the equipment.

Please classify by the material, and dispose of them according to the law and the ordinance etc. of the country and the local government when you dispose of the main body and materials for packing.

The MKC-500HD is not AP·APG equipment.

The BATTERY for BT1 in MKC-500HD, that should be used same model as below when you need to exchange it. MODEL: CR2032 Guidance and manufacturer's declaration - electromagnetic emissions

The Model MKC-500HD is intended for use in the electromagnetic environment specified below. The customer or the user of the Model MKC-500HD should assure that it is used in such an environment.

| customer of the user of the model Mixe-soon D should assure that it is used in such an environment. |            |                                                                                                    |  |
|----------------------------------------------------------------------------------------------------|------------|----------------------------------------------------------------------------------------------------|--|
| Emissions test                                                                                      | Compliance | Electromagnetic                                                                                                    |  |
| RF emissions CISPR 11                                                                               | Group 1    | The Model MKC-500HD uses RF energy only for its internal function. Therefore, its RF emissions are very low and are not likely to cause any interference in nearby electronic equipment. |  |
| RF emissions CISPR 11                                                                               | Class A    |                                                                                                    |  |
| Harmonic emissions<br>IEC61000-3-2                                                                  | Class A    | The Model MKC-500HD is suitable for use in all establishments other than domestic and those directly                                                                                     |  |
| Voltage<br>fluctuations/flicker<br>emissions IEC61000-3-3                                           | Complies   | that supplies buildings used for domestic purposes.                                                                                                    |  |

| Immunity test                                                                                     | IEC 60601 test level                                                                              | compliance level                                                                                  | Electromagnetic environment guidance                                                                                                    |
|---------------------------------------------------------------------------------------------------|---------------------------------------------------------------------------------------------------|---------------------------------------------------------------------------------------------------|----------------------------------------------------------------------------------------------------|
| Electrostatic<br>discharge(ESD)<br>IEC61000-4-2                                                   | ±6kV contact<br>±8kV air                                                                          | ±6kV contact<br>±8kV air                                                                          | Floors should be wood, concrete<br>or ceramic tile. If floors are<br>covered with synthetic material,<br>the relative humidity should be<br>at least 30%.                                                                |
| Electrical fast<br>transient/burst                                                                | ±2kV for power<br>supply lines<br>±1kV for input/output<br>lines                                  | ±2kV for power<br>supply lines<br>±1kV for input/output<br>lines                                  | Main power quality should be<br>that of a typical commercial or<br>hospital environment.                                                                                                    |
| Surge<br>IEC61000-4-5                                                                             | ±1kV differential<br>mode<br>±2kV common mode                                                     | ±1kV differential<br>mode<br>±2kV common mode                                                     | Main power quality should be<br>that of a typical commercial or<br>hospital environment                                                                                                    |
| Voltage dips, short<br>interruptions and<br>voltage variations on<br>power supply input<br>lines. | <5% Ut<br>(>95% dip In Ut)<br>for 0.5 cycle<br>40% Ut<br>(60% dip In Ut)<br>for 5 cycle<br>70% Ut | <5% Ut<br>(>95% dip In Ut)<br>for 0.5 cycle<br>40% Ut<br>(60% dip In Ut)<br>for 5 cycle<br>70% Ut | Main power quality should be<br>that of a typical commercial or<br>hospital environment. If the user<br>of the MODEL MKC-500HD<br>requires continued operation<br>during power mains<br>interruptions. It is recommended |
| IEC61000-4-11                                                                                     | (30% dip In Ut)<br>for 25 cycle<br><5% Ut<br>(>95% dip In Ut)<br>for 5 cycle                      | (30% dip In Ut)<br>for 25 cycle<br><5% Ut<br>(>95% dip In Ut)<br>for 5 cycle                      | that the MODEL MKC-500HD be<br>powered from an uninterruptible<br>power supply or battery.                                                                                                    |
| Power frequency<br>(50/60 Hz)<br>magnetic field<br>IEC61000-4-8<br>NOTE Ut is the a.c.ma          | 3 A/m                                                                                             | 3 A/m                                                                                             | Power frequency magnetic fields<br>should be at characteristic of a<br>typical location In a typical<br>commercial or hospital<br>environment.                                                                           |

| Guidance and manufacturer's declaration - electromagnetic emissions                               |                      |                  |                                                |  |
|---------------------------------------------------------------------------------------------------|----------------------|------------------|------------------------------------------------|--|
| The Model MKC-500HD is intended for use in the electromagnetic environment specified below. The   |                      |                  |                                                |  |
| customer or the user of the Model MKC-500HD should assure that it is used in such an environment. |                      |                  |                                                |  |
| Immunity test                                                                                     | IEC 60601 test level | compliance level | Electromagnetic environment guidance           |  |
| Conducted RF                                                                                      | 3 Vrms               | 3 Vrms           | Portable and mobile RF communications          |  |
| IEC61000-4-6                                                                                      | 150 kHz to 80 MHz    |                  | should be used no closer to any part of        |  |
|                                                                                                   |                      |                  | the MODELMKC-500HD, Including                  |  |
| Radiated RF                                                                                       | 3 V/m                | 3 V/m            | cables, than the recommended                   |  |
| IEC61000-4-3                                                                                      | 80 MHz to 2.5 GHz    |                  | separation distance calculated from the        |  |
|                                                                                                   |                      |                  | equation applicable to the frequency of        |  |
|                                                                                                   |                      |                  | the transmitter.                               |  |
|                                                                                                   |                      |                  | Recommended separation distance                |  |
|                                                                                                   |                      |                  |                                                |  |
|                                                                                                   |                      |                  | d=1.2√P 80~800 MHz                             |  |
|                                                                                                   |                      |                  | d=1.2√P 800 MHz~2.5 GHz                        |  |
|                                                                                                   |                      |                  | where P is the maximum output power            |  |
|                                                                                                   |                      |                  | rating of the transmitter Inwatts (W)          |  |
|                                                                                                   |                      |                  | according to the transmitter                   |  |
|                                                                                                   |                      |                  | manufacturer and d is the recommended          |  |
|                                                                                                   |                      |                  | separation distance in meters(m)               |  |
|                                                                                                   |                      |                  | Field strengths from fixed RF                  |  |
|                                                                                                   |                      |                  | transmitters, as determined by an              |  |
|                                                                                                   |                      |                  | electromagnetic site survey, a should be       |  |
|                                                                                                   |                      |                  | frequency range <sup>*b</sup> Interference may |  |
|                                                                                                   |                      |                  | nequency range . Interference may              |  |
|                                                                                                   |                      |                  | with the following symbol:                     |  |
|                                                                                                   |                      |                  | with the following sympol:                     |  |

NOTE 1 At 80 MHz and 800 MHz, the higher frequency range apply.

NOTE 2 These guidelines may not apply in all situations. Electromagnetic propagation Is affected by absorption and reflection from structures, objects and people.

<sup>\*a</sup> Field strengths from fixed transmitters, such as base stations for radio (cellular/cordless) telephones and land mobile radios, amateur radio, AM and FM radio broadcast and TV broadcast cannot be predicted theoretically with accuracy. To assess the electromagnetic environment due to fixed RF transmitters, an electromagnetic site survey should be considered. If the measured field strength In the location in which the MODEL MKC-500HD Is used exceeds the applicable RF compliance level above, the MODEL MKC-500HD should be observed to verify normal operation. If abnormal performance is observed, additional measures may be necessary, such as reorienting or relocating the MODEL MKC-500HD.

\*<sup>b</sup> Over the frequency range 150 kHz to 80 MHz, field strengths should be less than 3 V/m.

## CONTENTS

| 2. | Name and Function of Each Parts          | 6  |
|----|------------------------------------------|----|
|    | Camera Head                              | 6  |
|    | Front Panel of Camera Control Unit (CCU) | 7  |
|    | Rear Panel of Camera Control Unit (CCU)  | 11 |
| 3. | Operation                                | 13 |
|    | Connection                               | 13 |
|    | Electrical Connection                    | 14 |
|    | Setting Auto White Balance               | 15 |
| 4. | Menu Operation                           | 16 |
|    | Operation Method                         | 16 |
|    | Video Adjust                             | 17 |
|    | AE Mode                                  | 18 |
|    | DTL Set                                  | 20 |
|    | Video Setting                            | 21 |
|    | Video Matrix                             | 22 |
|    | Auto Adjust                              | 22 |
|    | Scene File                               | 23 |
|    | Foot Switch Mode                         | 24 |
|    | Inverse                                  | 25 |
|    | STILL Setting                            | 25 |
|    | Date/Time Adjust                         | 26 |
|    | DVI Setting                              | 26 |
|    | Down Converter setting                   | 27 |
|    | Miscellaneous                            | 27 |
|    | Version Info                             | 28 |
| 5. | Specification                            | 29 |
|    | Ratings                                  | 29 |
|    | Performance                              | 30 |
|    | Functions                                | 30 |
| 6. | External Appearance                      | 31 |
|    | Camera Head                              | 31 |
|    | CCU                                      | 31 |

### 2. Name and Function of Each Parts Camera Head

**Side View** 

1/3" C-mount

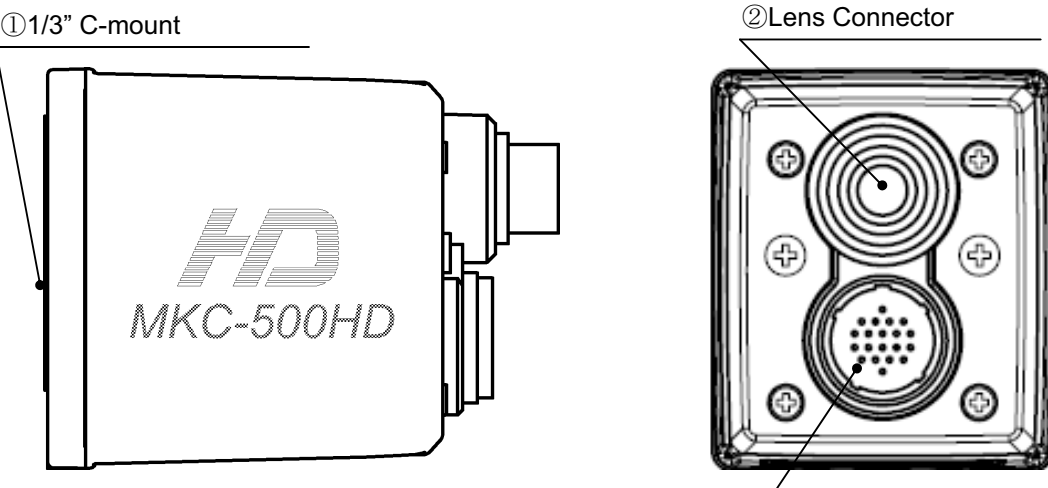

① 1/3" C-mount

Mount for connecting the lens and microscope adapter.

② Lens Connector

Used to connect the Iris cable of the special microscope adapter and 1/3" C-mount lens.

| Lens Connector Pin Assignment |      |  |
|-------------------------------|------|--|
| (Connector Type: HR10A-7R-4S) |      |  |
| 1                             | +12V |  |
| 2                             | GND  |  |
| 3                             | IRIS |  |
| 4                             | N.C  |  |

③ Camera Connector

Used to connect to the Camera connector of CCU with the Camera cable.

**Rear View** 

③CAMERA コネクタ

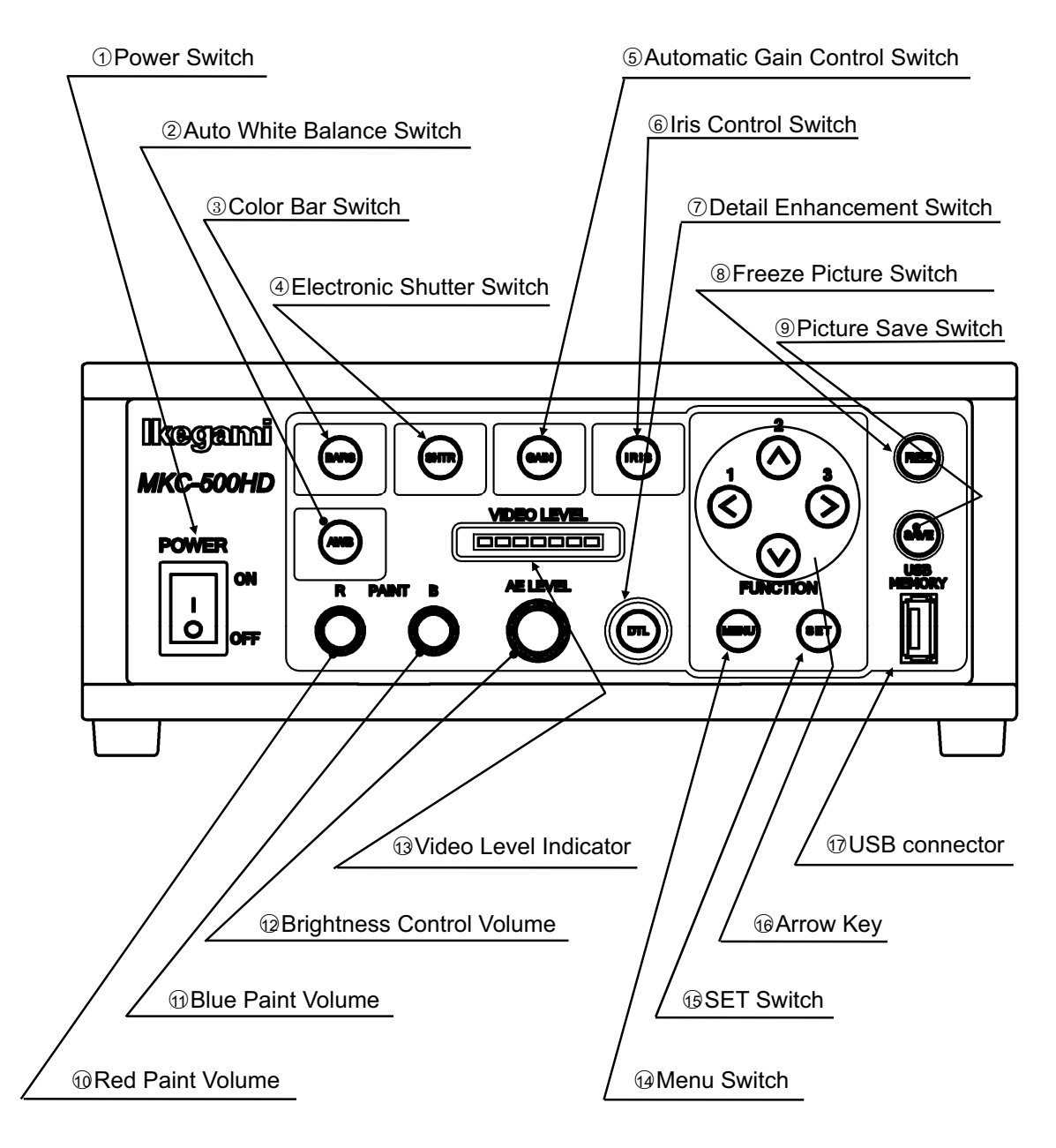

## Front Panel of Camera Control Unit (CCU)

① Power Switch

To power on/off MKC-500HD. When this switch is turned on, the logo of "Ikegami" lights up blue. Pressing the top of the switch turns on power, and pressing the bottom of the switch turns off power. When this switch is turned on, the picture is output in the state where power was last turned off. However, the state of still screen picture is not held.

#### 2 Auto White Balance Switch

To execute Auto White Balance. Use this switch, when the camera is not used for a certain time, color balance is not proper, and the light source changes. To control the white balance, project a white photographic object and adjust the iris just before LEVEL INDICATOR lights up red. When AWB switch is pressed, "Auto White Balance" appears on the monitoring screen to execute auto white balance. After several seconds, "= OK =" appears on the screen, ending auto white balance. When an auto iris lens or an iris control adjustable microscope adapter is used, the iris will be set to an optimum condition automatically.

#### ③ Color Bar Switch

Output an internal color bar signal of the camera to a color monitor. This color bar signal can be used to control the brightness, contrast, etc. of the color monitor.

#### ④ Electronic Shutter Switch

To keeps the video signal output level constant by controlling shutter speed automatically. Automatic switching from 1/100 seconds to 1/10,000 seconds. When this switch is used with (5) Automatic Gain Control Switch, an optimum picture can be output regardless of the brightness of an object.

#### 5 Automatic Gain Control Switch

When shooting a dark scene from a bright scene, this function automatically controls sensitivity setting inside the camera, thereby keeping the video signal output level constant. It is possible to choose between increasing sensitivity by 6steps from up to +3dB (1.5 times) and till up to +18dB (6 times) on the menu. When this switch is used with ④Electronic Shutter Switch, an optimum picture can be output regardless of the brightness of a photographic object.

#### 6 Iris Control Switch

To switch the iris of the microscope adapter and lens to Auto (Auto iris).

#### ⑦ Detail Enhancement Switch

The skin tone color is mainly enhanced.

#### 8 Freeze Picture Switch

By pressing the switch, the video images can be captured as a still picture.

#### 9 Picture Save Switch

Press the switch to acquire the still picture from the camera into USB storage connected to 17USB connector. The picture quality is 1920x1080 pixels at Bitmap format (non-compressed) or 1920x1080 pixels at JPEG format. The stored picture quality can be adjusted on the menu.

#### 10 Red Paint Volume

To finely control the red color on the video images.

#### 1) Blue Paint Volume

To finely control the blue color on the video images

#### 12 Brightness Control Volume

To finely control the brightness of the video images. It works as a control function while @Electronic Shutter and ⑤Automatic Gain Control are operative. When using an auto iris adjustable microscope adapter or an auto iris lens, it works as a fine control function, with ⑥Iris Control Switch turned on. It can be manually controlled when this switch turned off.

#### 13 Video Level Indicator

Indicate the video output level. When LED of the video level indicator lights up red, it means that the video output signal level has exceeded 100%.

#### (1) Menu Switch

To display the menu that the user can set as desired on the monitor. Select an item you want to set with <sup>®</sup>Arrow key and define it with <sup>®</sup>Menu Switch for menu items you can set.

Refer to "Menu Operation" (Page 16) for further detailed operations.

#### 15 SET Switch

To define the item you want to set with the menu displayed, press this switch. Refer to "Menu Operation" (Page 16) for further detailed operations.

#### 16 Arrow Key

To select a scene file among 1, 2, 3 and Function. The scene file setting can be fixed through the menu. When selecting an item you want to set on the menu, move cursor by clicking Arrow Keys. (○), and changing the contents of the item you want to set, choose the value you have set by clicking Arrow Keys.

#### 1 USB Connector

Used to connect the USB storage for saving a still picture.

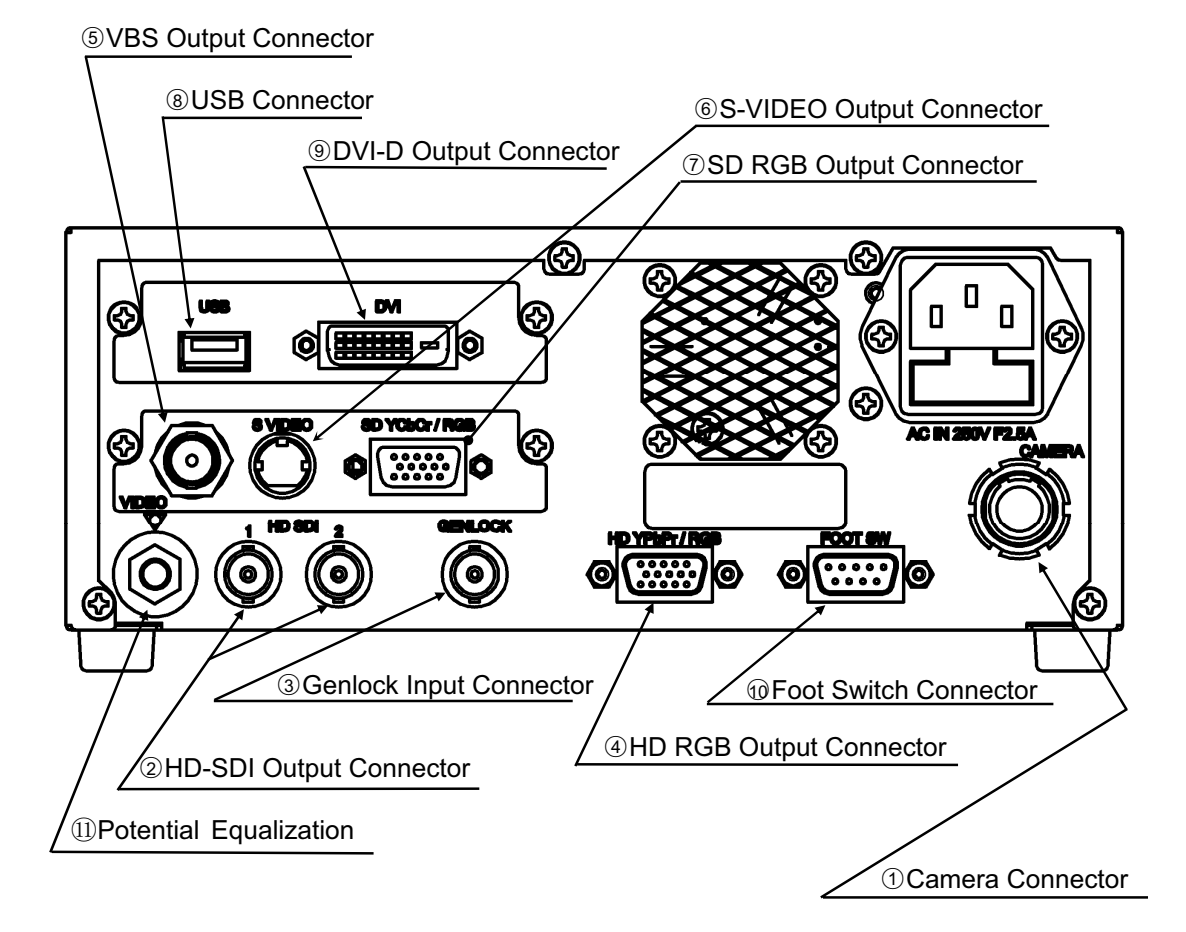

## Rear Panel of Camera Control Unit (CCU)

① Camera Connector

Connect the camera cable from the camera head.

② HD-SDI Output Connector

Output 2ch of HD-SDI signal.

Connect a Video Cable (Option) to a HD-SDI input interfaced monitor.

③ Genlock Input Connector

To use in phase synchronization with other systems. Connect a synchronized signal from another system. Equivalent to Three-Phase Synchronization (HD) and Two-Phase Synchronization (SD).

④ HD RGB Output Connector

Output HD RGB video signal. YPbPr video signal output is also available by changing the setting on the menu.

Refer to "Video Setting" (Page 20) for further detailed operations.

Connect a RGB Video Cable (Option) to a RGB input interfaced monitor.

5 VBS Output Connector (SD)

Output SD video signal.

Connect a Video Cable (Option) to a SD Video input interfaced monitor.

6 S-VIDEO Output Connector (SD)

Output Y/C video signal.

Connect a S-VIDEO Cable (Option) to a S-VIDEO input interfaced monitor.

⑦ SD RGB Output Connector

Output SD RGB video signal. YPbPr video signal output is also available by changing the setting on the menu.

Refer to "Video Setting" (Page 20) for further detailed operations.

Connect a RGB Video Cable (Option) to a RGB input interfaced monitor.

⑧ USB Connector

Connect USB storage device.

9 DVI-D Output Connector

Connect a DVI-D Cable (Option) to a DVI-D input interfaced devices such as monitor.

10 Foot Switch Connector

To connect the FOOT SW cable extension from the foot switch (black) for a still picture capturing.

① Potential Equalization Terminal

This connector uses for potential equalization grounding which have one point of protective earth.

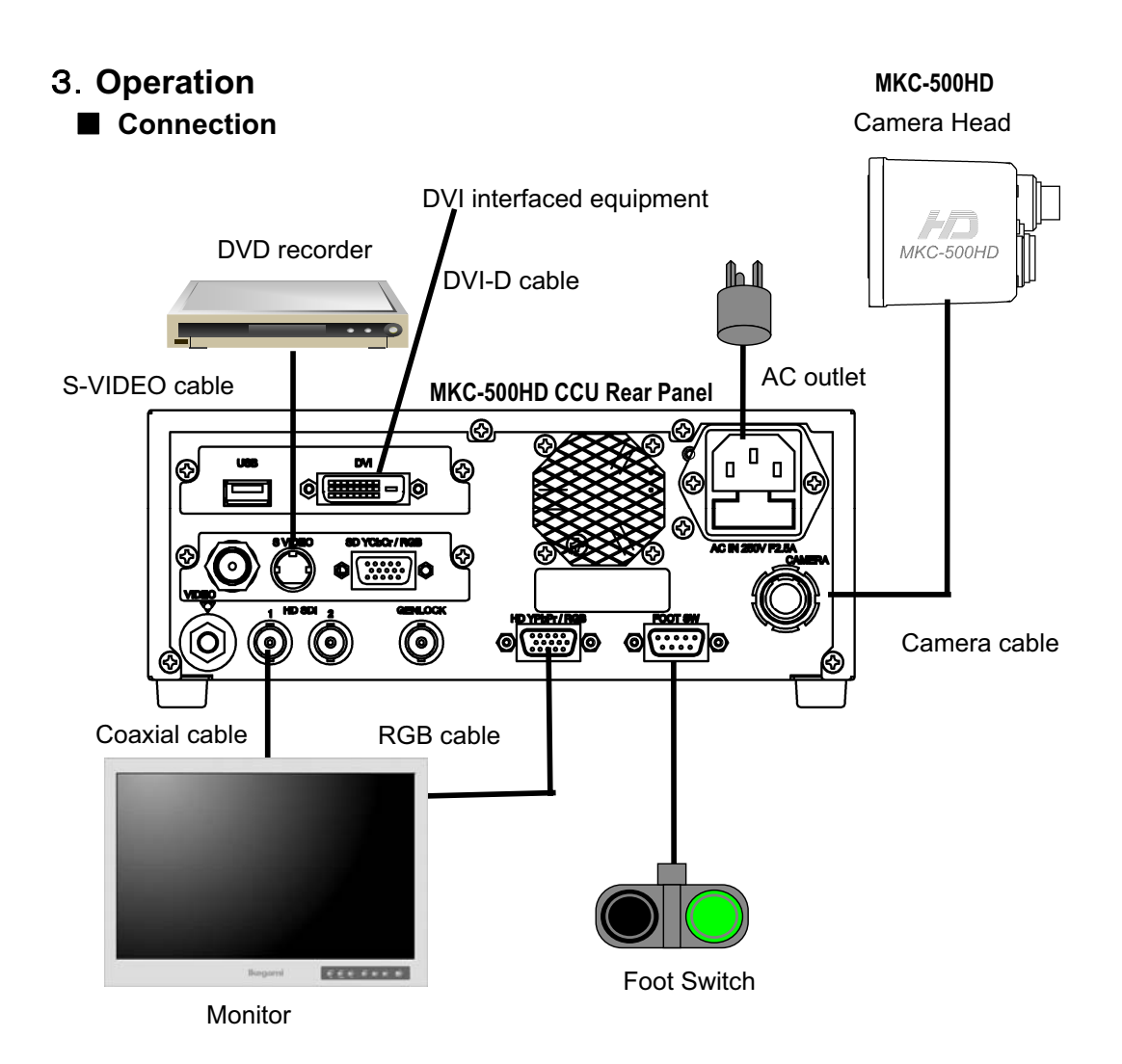

\* Terminate the output from RGB OUT and VIDEO OUT at 75ohms on the receiver side.

#### **CAUTION for USB Connection**

The USB output of this camera is provided to record picture signals at JPEG or BMP format only into an external USB storage device, and it has no function to exchange the control signal from external equipment.

When making USB connection between this camera and a USB storage device, the USB output may not operate properly according to equipment.

For USB storage device of which operation has been already confirmed, please contact our company.

#### Electrical Connection

Turn on power supply to the monitor and other external equipment. Check that CCU and the camera head are connected with a camera cable, and then turn on power supply (POWER switch) of CCU.

When power to CCU is turned on, MKC-500HD (CAMERA HEAD+CCU) is initialized by the built-in computer. The pictures on the monitor are not stable during this period. However it is not a failure.

When initialization is finished, the video image from the camera is output under the same setting condition with the last use. (Note1)

\* When moving the CCU, be sure to turn off the POWER switch, disconnect the power plug and remove the connecting cable between equipment beforehand.

#### CAUTION

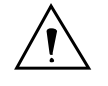

## Caution for Camera cable connection and disconnection

Turn off the power of MKC-500HD when you connect or disconnect the camera cable. If the CCU is turned on, it may cause the fault of MKC-500HD.

#### NOTE: Phenomenon on video image

MKC-500HD may happen following phenomenon on its video image. It is not failure but it is because of employing CMOS sensor

When its sensitivity gain is going up and/or when it is slow shutter mode, it may appear high lighting dots. In case under high temperature condition, it may be remarkable.

It may appear horizontal stripe pattern or flicker on a video image under the fluorescent lighting. In this case, please use manual electrical shutter of 1/100 (50Hz area) or 1/120 (60Hz area). It will be reduce, but please note that it will not disappear at all.

In case of fast moving object on a video image, it may appear distortions.

#### Note1

When power is turned off in the state of still screen picture, that state will not be held even if power is turned on again, and MKC-500HD is set to the normal shooting state.

#### Setting Auto White Balance

Usually, MKC-500HD can be operated immediately after turning the power switch on. Therefore, any other operations are unnecessary.

However, when using MKC-500HD for the first time, or when the light source has been changed, Auto White Balance setting is required.

| <operation></operation> |
|-------------------------|
|-------------------------|

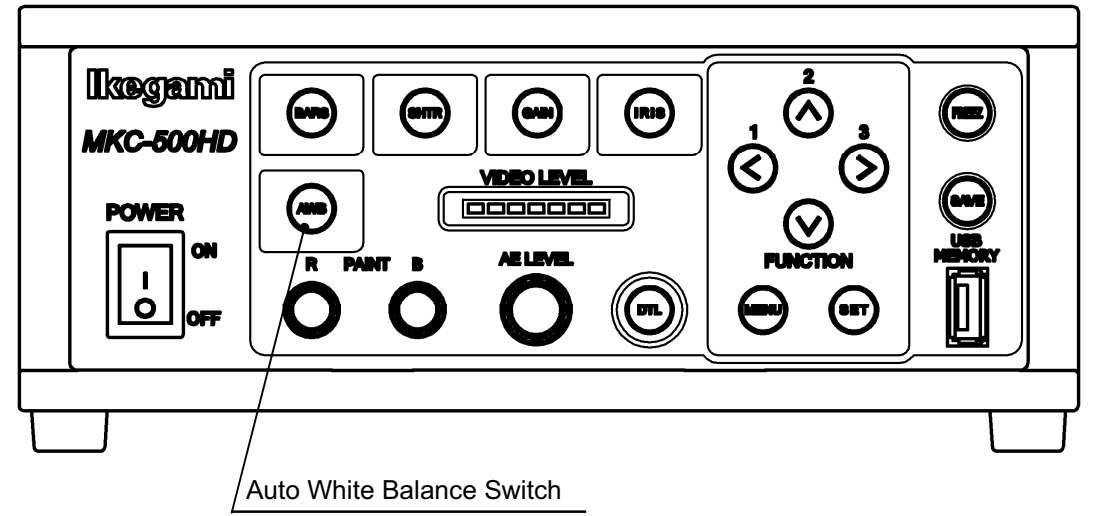

① Shoot a white photographic object on the screen largely. Set the picture level to such a degree that the white photographic object is not excessively bright, and press AWB button.

2 "Auto White Balance" appears on the monitor screen. When auto white balance is finished, "OK" appears.

Auto White Balance

Auto White Balance = O K =

When the video level is low, "Too Dark" appears.

If Auto White Balance is "NG", check the video level etc. and then press the white balance switch again.

## 4. Menu Operation

MKC-500HD has various useful and practical functions. The user can select and set these functions on the menu. The basic operation is as follows.

## Operation Method

1. Pressing the <sup>1</sup>/<sub>9</sub>Menu switch (ref. page 7) on the front panel of CCU displays a menu on the monitoring screen, on which various camera functions can be set.

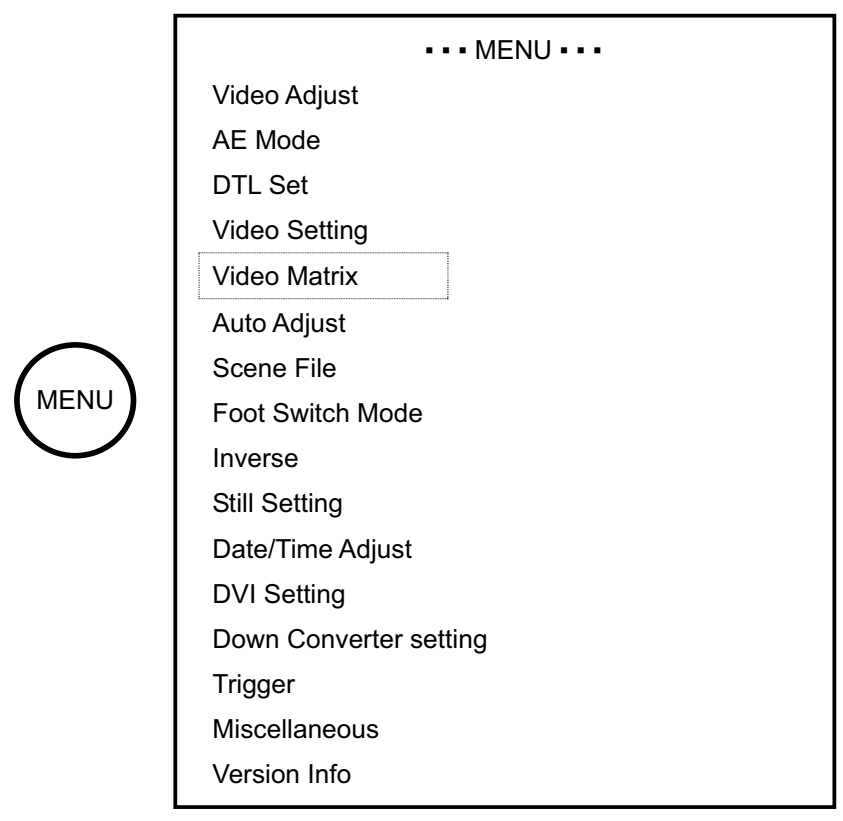

The menu items surround by a box can be selected by first selecting [Miscellaneous], going to [Menu Mode] and selecting "Advanced" (ref. Page 27).

Select an item by Arrow Keys<sup>OO</sup> on the front panel of CCU, and press SET switch to define the mode.

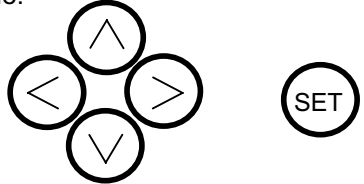

\* Pressing Menu switch on the front panel of CCU while the menu screen is displayed quits the menu screen.

## Video Adjust

Used to adjust the level of black, red and blue of video picture.

| QUIT<br>Master Pedestal -5<br>Gain Offset<br>Red 0<br>Blue 0<br>Color Corrector |   |
|---------------------------------------------------------------------------------|---|
| Master Pedestal-5Gain OffsetRed0Blue0Color CorrectorS                           |   |
| Gain Offset<br>Red 0<br>Blue 0<br>Color Corrector                               |   |
| Red0Blue0Color Corrector                                                        |   |
| Blue 0<br>Color Corrector                                                       |   |
| Color Corrector                                                                 |   |
|                                                                                 |   |
| Red                                                                             | 0 |
| Green                                                                           | 0 |
| Blue                                                                            | 0 |
| Yellow                                                                          | 0 |
| Cyan                                                                            | 0 |
| Magenta                                                                         | 0 |
| Video Phase                                                                     |   |
| Horizontal                                                                      | 0 |
| Vertical                                                                        | 0 |

| [Master Ped       | estal] | Used to change the master pedestal value by                                                                                             |
|-------------------|--------|----------------------------------------------------------------------------------------------------|
|                   |        | Arrow Keys                                                                                                    |
|                   |        | operation.                                                                                                    |
| [Gain Offset Red] |        | Used to change the level of red by Arrow Keys ${}^{}$                                                                                   |
|                   |        | ${\scriptsize \textcircled{\sc 0}}$ switches. It has the same function as ${\scriptsize \textcircled{\sc 0}}{\scriptsize \texttt{Red}}$ |
|                   |        | video volume (ref. Page7) on the front panel of                                                                                         |
|                   |        | CCU.                                                                                                    |
| [                 | Blue]  | Used to change the level of blue by Arrow Keys $^{\bigodot}$                                                                            |
|                   |        | ${\scriptsize \textcircled{\sc 0}}$ switches. It has the same function as ${\scriptsize \textcircled{\sc 0}}$ Blue                      |
|                   |        | video volume on the front panel of CCU.                                                                                                 |

| [Color Corrector] | Used to change the level only of particular colors by |
|-------------------|-------------------------------------------------------|
|                   | Arrow Keys 🛇 📀 switches.                              |

| [Red]         | Possible to change the level of red only.                 |
|---------------|-----------------------------------------------------------|
| [Green]       | Possible to change the level of green only.               |
| [Blue]        | Possible to change the level of blue only.                |
| [Yellow]      | Possible to change the level of yellow only.              |
| [Cyan]        | Possible to change the level of cyan only.                |
| [Magenta]     | Possible to change the level of magenta only.             |
| [Video Phase] | Possible to adjust the image display position up and      |
|               | down or left and right.                                   |
| [Horizontal]  | Used to adjust the horizontal display position of the     |
|               | image by Arrow Keys 🛇 🛇 switches.                         |
| [Vertical]    | Used to adjust the vertical display position of the image |
|               | by Arrow Keys 🛇 🛇 switches.                               |

#### AE Mode

Used to adjust the electronic shutter and automatic sensitivity setting.

|                     | AE Mode |
|---------------------|---------|
| QUIT                |         |
| Manual Shutter      | OFF     |
| AE Level Set        | 15      |
| AE Speed            | Middle  |
| AE Sensitivity      | 40      |
| Peak Ratio Set      | 0       |
| Area Select         | Middle  |
| AGC Gain Range      | 12dB    |
| Normal Gain setting | 3dB     |
| Auto Shutter Limit  | 1/10000 |
| High Sensitivity    | OFF     |
| Line Mix            | ON      |
|                     |         |

| [Manual Shutter] | Usually, turn it to OFF. When using at a certain               |  |  |  |  |
|------------------|----------------------------------------------------------------|--|--|--|--|
|                  | electronic shutter speed, change it by Arrow                   |  |  |  |  |
|                  | Keys <sup></sup> switches.                                     |  |  |  |  |
| [AE Level Set]   | Used to finely control brightness, when Manual                 |  |  |  |  |
|                  | Shutter is turned off, and either or both of $\textcircled{4}$ |  |  |  |  |

|                       | Electronic Shutter Switch (ref. Page7) and $\mathfrak{G}$ |
|-----------------------|-----------------------------------------------------------|
|                       | Automatic Gain Control Switch on the Front                |
|                       | Panel of CCU are turned on. It has the same               |
|                       | function as <sup> </sup>                                  |
|                       | Front Panel of CCU.                                       |
| [AE Speed]            | Used to select the response rate of the Electronic        |
|                       | Shutter and Automatic Gain Control from among             |
|                       | Middle, Fast and Slow.                                    |
| [AE Sensitivity]      | To adjust the tolerance level ratio to the target         |
|                       | level according to the peak value of video signal         |
|                       | within the photometric area and the electronic            |
|                       | shutter.                                                  |
| [Peak Ratio Set]      | To change the type of photometry while the                |
|                       | Electronic Shutter and Automatic Gain Control             |
|                       | are operative. [+]direction:Peak value photometry.        |
|                       | [-]direction: Average value photometry.                   |
| [Area Select]         | Used to select a photometric area from among              |
|                       | SP Narrow, Narrow, Middle, Wide and Full.                 |
| [AGC Max Gain]        | To choose maximum Gain among +3dB, +6dB,                  |
|                       | +9dB, +12dB, +15dB and +18dB while Automatic              |
|                       | Gain Control is operative.                                |
| [Normal Gain setting] | To select Gain level while Automatic Gain Control         |
|                       | is not activate.                                          |
| [Auto Shutter Limit]  | To fix the maximum shutter speed while                    |
|                       | Automatic Gain Control is operative.                      |

| [High Sensitivity] | Turn ON when giving priority to sensitivity (the |
|--------------------|--------------------------------------------------|
|                    | resolution decreases slightly).                  |
| [Line Mix]         | Turn OFF to reduce the sensitivity but improve   |
|                    | the vertical resolution. Normally is turned ON   |
|                    | during use.                                      |

#### DTL Set

Used to adjust detail enhancement.

|                 | DTL Set |  |
|-----------------|---------|--|
| QUIT            |         |  |
| DTL             | ON      |  |
| DTL Gain        | 10      |  |
| Skin DTL Gain   | 25      |  |
| Boost Frequency | 8.0MHz  |  |
| DTL Thresh      | -90     |  |
| Slim DTL        | ON      |  |
|                 |         |  |

| [DTL]           | Set it to ON usually. Used to turn on an off whole picture detail enhancement. When it is set to OFF |  |  |  |
|-----------------|----------------------------------------------------------------------------------------------------|--|--|--|
|                 |                                                                                                    |  |  |  |
|                 | the detail enhancement switch on the Front                                                           |  |  |  |
|                 | Panel of CCU is not operative.                                                                       |  |  |  |
| [DTL Gain]      | To adjust the detail enhancement level.                                                              |  |  |  |
| [Skin DTL Gain] | To adjust the detail enhancement level when                                                          |  |  |  |
|                 | turning on ⑦ Detail Enhancement Switch (ref.                                                         |  |  |  |
|                 | Page7) on the Front Panel of CCU.                                                                    |  |  |  |

| [Boost Frequency] | Used to set the boost frequency value. Raising |
|-------------------|------------------------------------------------|
|                   | the value causes details to appear in detailed |
|                   | sections.                                      |
| [DTL Thresh]      | Used to set the threshold value for details.   |
| [Slim DTL]        | Details become narrow.                         |
|                   |                                                |

## Video Setting

To select display method for the still picture.

| Format         | 1090;/50 |
|----------------|----------|
| Formal.        | 1000//59 |
| Aspect         | 16:9     |
| Analog Output  | YPbPr    |
| Freeze Mode    | Frame    |
| Gamma          | ON       |
| Master Gamma   | 0        |
| Color Sat      | ON       |
| Color Sat Gain | 30       |

| [Format]        | Select   | the     | video    | signal     | format     | among    |
|-----------------|----------|---------|----------|------------|------------|----------|
|                 | 1080i/5  | 9.94,   | 1080i    | /50. 7     | 720P/59.94 | 4 and    |
|                 | 720P/5   | 0.      |          |            |            |          |
| [Aspect]        | Select I | Picture | e Aspec  | t ratio fr | om 16:9 a  | and 4:3. |
| [Analog output] | Select   | the pi  | cture fo | rmat fo    | r analogu  | e video  |
|                 | output f | rom F   | RGB and  | l YPbPi    |            |          |

| [Freeze Model]   | When the Freeze button is pressed down, it is |
|------------------|-----------------------------------------------|
|                  | possible to select the image for display from |
|                  | Frame and Field.                              |
| [Gamma]          | Switches Gamma ON and OFF.                    |
| [Master Gamma]   | Possible to adjust up and down from 0.45      |
|                  | gamma curve.                                  |
| [Color Sat]      | Possible to adjust color density when ON.     |
| [Color Sat Gain] | Sets the density of the color for adjustment. |

#### Video Matrix

The following menu items can be selected by first selecting [Miscellaneous], going to [Menu Mode] and selecting "Advanced" (ref. Page 27). Carries out color tone change with a six-axis matrix.

|        | Video Matrix |  |
|--------|--------------|--|
| QUIT   |              |  |
| Matrix | ON           |  |
| R-G    | 0            |  |
| G-R    | 0            |  |
| B-R    | 0            |  |
| R-B    | 0            |  |
| G-B    | 0            |  |
| B-G    | 0            |  |
|        |              |  |

[Matrix]

When turned ON, it is possible to carry out RGB conversion with a six-axis matrix. The matrix coefficient is a value set with the Arrow Keys OO switches from [R-G] to [B-G]..

#### Auto Adjust

Used for automatic black level control.

| Auto Adjust        |       |  |
|--------------------|-------|--|
| QUIT               |       |  |
| Auto Black Balance | Ready |  |
| Auto White Shade   | Ready |  |
|                    |       |  |

[Auto Black Balance]

Used for Automatic Black Level control. If this adjustment is not performed with the lens are fully closed, it will adversely affect the picture output of the camera. No problem will occur, even if it is not used during ordinary operation.

[Auto White Shade] Carries out automatic correction of the lens aberration. Unless this adjustment is carried out while aiming at a pure white subject, it has a negative influence on the image output of the camera. This is no problem, as it is normally not used.

#### Scene File

Used to read and write a scene file, and also reset to the factory default.

| Scene File            |        |  |
|-----------------------|--------|--|
| QUIT                  |        |  |
| Auto Store            | ON     |  |
| Store Scene           | Cancel |  |
| Load Factory Defaults | Cancel |  |
| Backup                | Cancel |  |
| Restore               | Cancel |  |
|                       |        |  |

| When setting is changed, this function is used to |  |  |
|---------------------------------------------------|--|--|
| set whether or not the data is saved at the scene |  |  |
| file that has been automatically selected at the  |  |  |
| time. In case of OFF, the changed setting can be  |  |  |
| stored by Store Scene procedure follow            |  |  |
| mentioned.                                        |  |  |
| When setting is changed, the data can be saved    |  |  |
| in specified Scene file.                          |  |  |
| Used to read the factory default data. Used to    |  |  |
| cancel the changed setting. To execute, select    |  |  |
| Start switch.                                     |  |  |
| Stores the setting to the USB memory.             |  |  |
| Reads the setting from the USB memory.            |  |  |
|                                                   |  |  |

#### Foot Switch Mode

Used to select the operation of the foot switch to be connected.

|             | Foot Switch Mo | de         |
|-------------|----------------|------------|
| QUIT        |                |            |
| Foot Switch |                |            |
|             | S1             | Save       |
|             | S2             | Scene File |
|             | S3             | Freeze     |
|             | S4             | Freeze     |
|             |                |            |

| [Foot Switch S1] | Select a function of the black foot switch from  |  |
|------------------|--------------------------------------------------|--|
|                  | among Screen control (Freeze), Save (Still       |  |
|                  | picture store), Scene File, Fluorescein, Frip,   |  |
|                  | Mirorr and Rotate.                               |  |
| [Foot Switch S2] | Select a function of the green foot switch from  |  |
|                  | among Screen control (Freeze), Save (Still       |  |
|                  | picture store), Scene File, Fluorescein, Frip,   |  |
|                  | Mirorr and Rotate.                               |  |
| [Foot Switch S3] | Select a function of the third foot switch from  |  |
|                  | among Screen control (Freeze), Save (Still       |  |
|                  | picture store), Scene File, Fluorescein, Frip,   |  |
|                  | Mirorr and Rotate.                               |  |
| [Foot Switch S4] | Select a function of the fourth foot switch from |  |
|                  | among Screen control (Freeze), Save (Still       |  |
|                  | picture store), Scene File, Fluorescein, Frip,   |  |

Mirorr and Rotate.

#### Inverse

To select the video image inverse (Top and Down, Right and Left) $_{\circ}$ 

|            | Inverse |  |
|------------|---------|--|
| QUIT       |         |  |
| Horizontal | OFF     |  |
| Vertical   | OFF     |  |
|            |         |  |

| [Horizontal] | Select ON to inverse the video image Right to       |
|--------------|-----------------------------------------------------|
|              | Left.                                               |
| [Vertical]   | Select ON to inverse the video image Bottom to Top. |

#### ■ STILL Setting

Used to set the quality of a still picture to be stored in an external device (USB memory)

|             | STILL Setting |  |
|-------------|---------------|--|
| QUIT        |               |  |
| Format      | JPEG          |  |
| JPEG Factor | 4             |  |
|             |               |  |

[Format]

[JPEG Factor]

To determine the format of the still picture. Select JPEG format or Bitmap format.

To determine the compression rate of JPEG format. Higher number means increasing compression rate and the file size becomes smaller.

## Date/Time Adjust

To set Date and Time.

|        | Date/Time Adjust |  |
|--------|------------------|--|
| QUIT   |                  |  |
| Year   | 2009             |  |
| Mouth  | 1                |  |
| Day    | 15               |  |
| Hour   | 13               |  |
| Minute | 00               |  |
| Adjust | Ready            |  |
|        |                  |  |

When Date and Time have been changed, move to "Adjust" and select "Start" before quit the menu.

## DVI Setting

To set DVI output signal format.

|        | <b>DVI</b> Setting |  |
|--------|--------------------|--|
| QUIT   |                    |  |
| Format | 10801              |  |
|        |                    |  |

[Format]

To set DVI output signal format from 1080P and 1080I.

#### Down Converter setting

To set analogue video signal mode of Down Converter output.

| Down Converter setting |          |  |
|------------------------|----------|--|
| QUIT                   |          |  |
| Format                 | Side Cut |  |
| Analog Output          | RGB      |  |
|                        |          |  |

[Format]

To set analogue video format from among Side Cut size, Letter Box size and Squeeze size. To set analogue video format from RGB format and YCbCr.

#### Miscellaneous

[Analog Output]

Used for other settings.

| Misce                 | llaneous |
|-----------------------|----------|
| QUIT                  |          |
| Initialize (ex.Scene) | Ready    |
| Media Format          | Ready    |
| Cable Length          | 15m      |
| Gen Lock              |          |
| Horizontal            | 470      |
| Vertical              | 2        |
| AGC Disable           | OFF      |
| Center Marker         | OFF      |
| Menu Mode             | Advanced |
|                       |          |

| [Initialize (ex.Scene)] | Common setting items other than the details      |
|-------------------------|--------------------------------------------------|
|                         | recorded with the scene file are restored to the |
|                         | values at the time of factory shipment.          |
| [Media Format]          | To execute initial format USB storage device     |
| [Cable Length]          | To select the camera cable length.               |

| [Genlock]       | Gen Lock: Used to obtain synchronization of      |
|-----------------|--------------------------------------------------|
|                 | output signals with another camera, such as      |
|                 | when using as a 3D camera, etc.                  |
| [Horizontal]    | Adjusts the horizontal phase.                    |
| [Vertical]      | Adjusts the vertical phase.                      |
| [Centre Marker] | To display a marker to adjust a centre point.    |
| [Menu Mode]     | Sets the displayed menu. Possible to select from |
|                 | normal setting (Basic) and detailed setting      |
|                 | (Advanced).                                      |

## Version Info

To display the software version of this camera.

|       |   | Version Info |
|-------|---|--------------|
| QUIT  |   |              |
| ROM   | : | *. *. *      |
| FPGA1 | : | *. *. *      |
| FPGA2 | : | *. *. *      |
| FPGA3 | : | *. *. *      |
| CPLD1 | : | *. *. *      |
| HEAD  | : | *. *. *      |
| PANEL | : | *. *. *      |
|       |   |              |

## 5. Specification

| Ratings                  |                                                                         |              |               |              |
|--------------------------|-------------------------------------------------------------------------|--------------|---------------|--------------|
| Optics                   | RGB Prism method                                                        |              |               |              |
| Sensor Scanning System   | 1125 / 59.94Hz Prog                                                     | ressive Sc   | an            |              |
| Image Pickup Device      | 1/3-inch 2,07M pixels                                                   | s CMOS x     | 3             |              |
| Effective Pixels         | 1920(H)× 1080(V)                                                        |              |               |              |
| Lens Mount               | C-Mount                                                                 |              |               |              |
| Video Output             | 2:1 Interlace 1125 Line/60 Field, 30 Frame                              |              |               |              |
| Aspect Ratio             | H16:V9                                                                  |              |               |              |
| Output Video Signal      | HDTV Output                                                             |              |               |              |
|                          | Analog Y, F                                                             | Pb, Pr       | D-sub         | 1 Line       |
|                          | HD-SDI                                                                  |              | BNC           | 2 Lines      |
|                          | DVI(1920x1                                                              | 1080i/p)     |               | 1 Line       |
|                          | SDTV Output (Down                                                       | Convert)     |               |              |
|                          | Composite(                                                              | VBS)         | BNC           | 1 Line       |
|                          |                                                                         |              | D-sub         | 1 Line       |
|                          | S-VIDEO                                                                 |              | S-Termina     | 1 Line       |
|                          |                                                                         |              | D-Sub         | 1 Line       |
|                          | RGB                                                                     |              | D-sub         | 1 Line       |
| Input Video Signal       | External Sync                                                           | Tri-S        | Sync: 0.6Vp-j | o / 75 ohms  |
|                          |                                                                         | or B         | BS: 0.3Vp-p   | / 75 ohms    |
| Input Video Signal       | Remote Input                                                            | 4coi         | ntact         |              |
|                          |                                                                         | [D-S         | Sub 9-pin Fer | nale] 1 Line |
|                          | (Select from Still Image,                                               | , Capture, S | cene File and | Image Flip & |
|                          | Turn)                                                                   |              |               |              |
| Interface                | USB2.0 (Still Image                                                     | Capture)     | 2 Lines       |              |
| Electrical Shutter Speed | 1/60 to 1/10000 (Rolling Shutter)<br>5m+10m (Basic Cable Length/Option) |              |               |              |
| Camera Cable Length      |                                                                         |              |               |              |
|                          | Max.20m (Using Star                                                     | ndard Cabl   | le Extension/ | Option)      |
|                          | Max.30m (Using Custom Cables and others/Option)<br>AC100V to 240V±10%   |              | /Option)      |              |
| Power Requirement        |                                                                         |              |               |              |
| Power Consumption        | 60VA                                                                    |              |               |              |
| Operating Temperature    | 0°C to 40 °C                                                            |              |               |              |
| Storage Temperature      | -10°C to 60°C                                                           |              |               |              |
| Dimensions/Weight        | Camera Head: W34xH40xD40mm (without protrusion)                         |              | protrusion)   |              |

 100g or less

 CCU: W210xH80xD300mm (without protrusion)

 2.5kg or less

 Accessories
 AC Power Cable(KP320/KS31 SJT-3), USB memory

#### Performance

| Resolutions        | Horizontal 1000TV Lines                 |
|--------------------|-----------------------------------------|
| S/N Ratio          | 54dB (y and Detail Off, Encoder output) |
| Sensitivity        | Standard 2000lux F12/3200K              |
| Registration Error | Full Screen within 0.05%                |

## Functions

| Image Flip and Turn        |                                                |  |  |
|----------------------------|------------------------------------------------|--|--|
| Still Image Capture        |                                                |  |  |
| Scene File                 |                                                |  |  |
| Down Convert (SDTV Output) |                                                |  |  |
| Auto Function              | Auto White Balance                             |  |  |
|                            | Auto Gain Control                              |  |  |
|                            | Auto Shutter Iris                              |  |  |
|                            | Auto Iris Control                              |  |  |
| Detail Enhancement         | Skin Tone Detail On/Off                        |  |  |
|                            | (Skin Tone Detail Enhancement)                 |  |  |
| Slow Shutter               | Up to 1/4 seconds slow shutter speed available |  |  |
| Paint                      | R-chanel / B-chanel (Level Adjustable)         |  |  |
| AE Level                   | Exposure Level Adjustable                      |  |  |
| Video Level Indicator      | 7 steps                                        |  |  |
| Color Bar                  | Built-in                                       |  |  |
| Photometry Area            | Selectable in Menu                             |  |  |
| 4:3 Video Output           | 4:3 Side Cut                                   |  |  |
| Still Image Capture        | 1920x1080 dots still picture on a USB memory   |  |  |
|                            | JPEG or BMP selectable                         |  |  |
| Others                     | Various set up from On Screen Menu             |  |  |

## 6. External Appearance

Camera Head

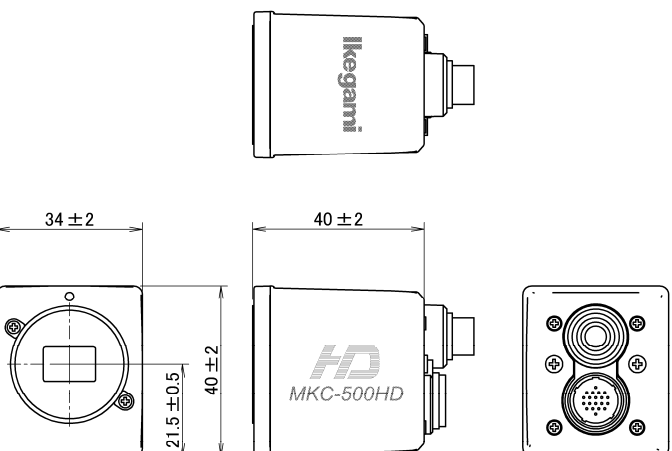

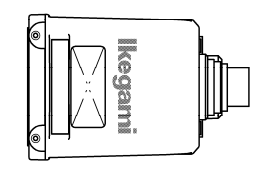

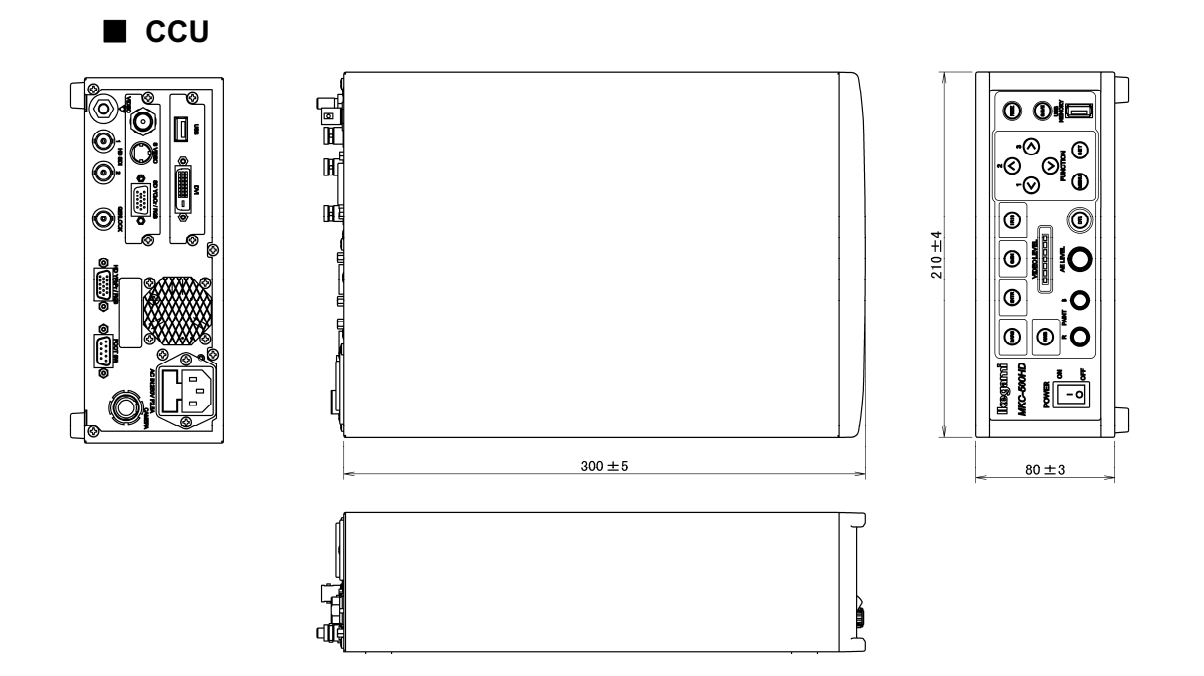

Unit: mm

## MKC-500HD

Digital Processing Compact 3CMOS Color Camera
Operation Manual

First Issue February 2012

Published by Ikegami Tsushinki Co., Ltd.

- It forbids to copy it without notice and to reproduce it about a part of this manual or all as for any method as well without taking the assent of Ikegami Tsushinki Co., Ltd.
- A specification and an appearance are sometimes changed without notice.

Editied by Chuo seizu Co., Ltd.

# Ikegami

## Ikegami Tsushinki Co., Ltd.

5-6-16, Ikegami, Ohta-ku, Tokyo, 146 Japan Phone: 03-5700-1111, Fax: 03-5700-1137

## Ikegami Electronics (U.S.A.), Inc.

37 Brook Avenue, Maywood, New Jersey 07607, U.S.A. Phone: (201)368-9171, Fax: (201)569-1626

## Ikegami Electronics (Europe) GmbH

Ikegami strasse 1, 41460 Neuss 1, F.R Germany Phone: (02131)123-0, Fax: 02131)102820